## MANUÁL REGISTRACÍ PRO HOSPODY NA GAMBRINUS CUP

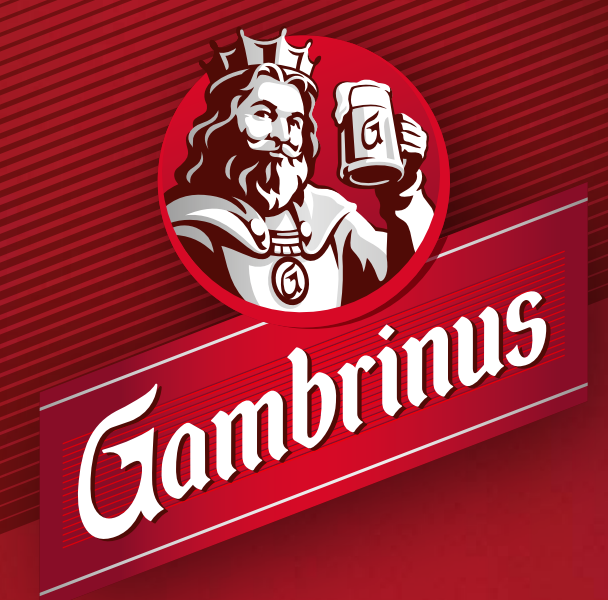

18<sup>+</sup> POUZE PRO STARŠÍ 18 LET www.napivosrozumem.cz

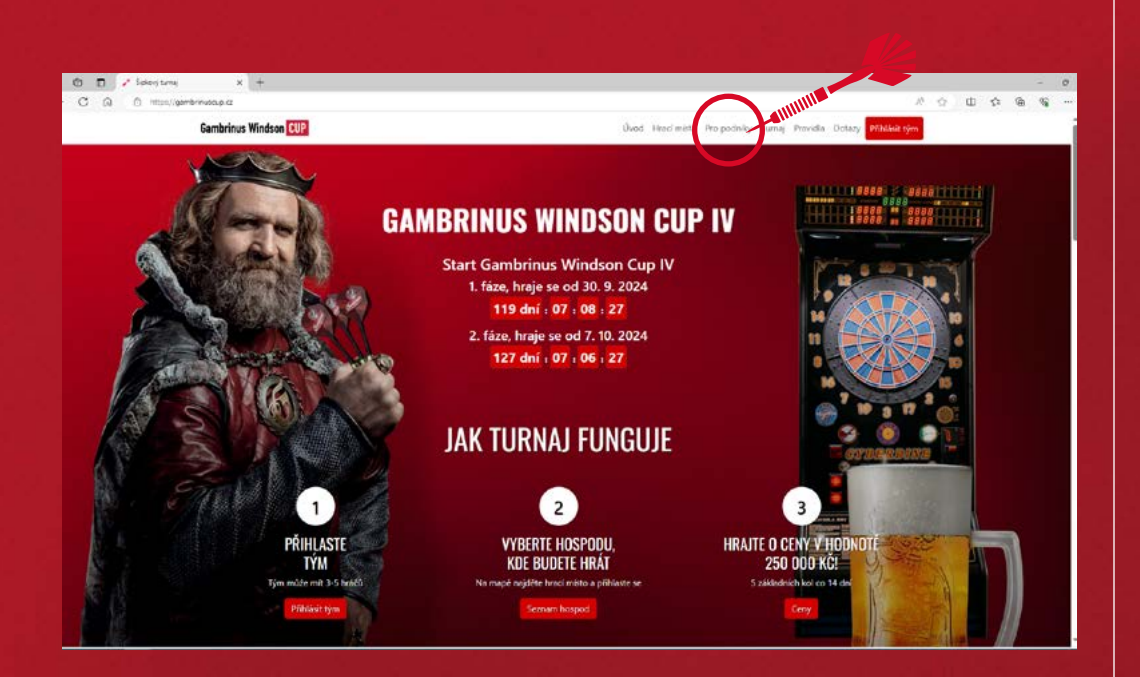

Na webových stránkách gambrinuscup.cz jděte do sekce "Pro podniky".

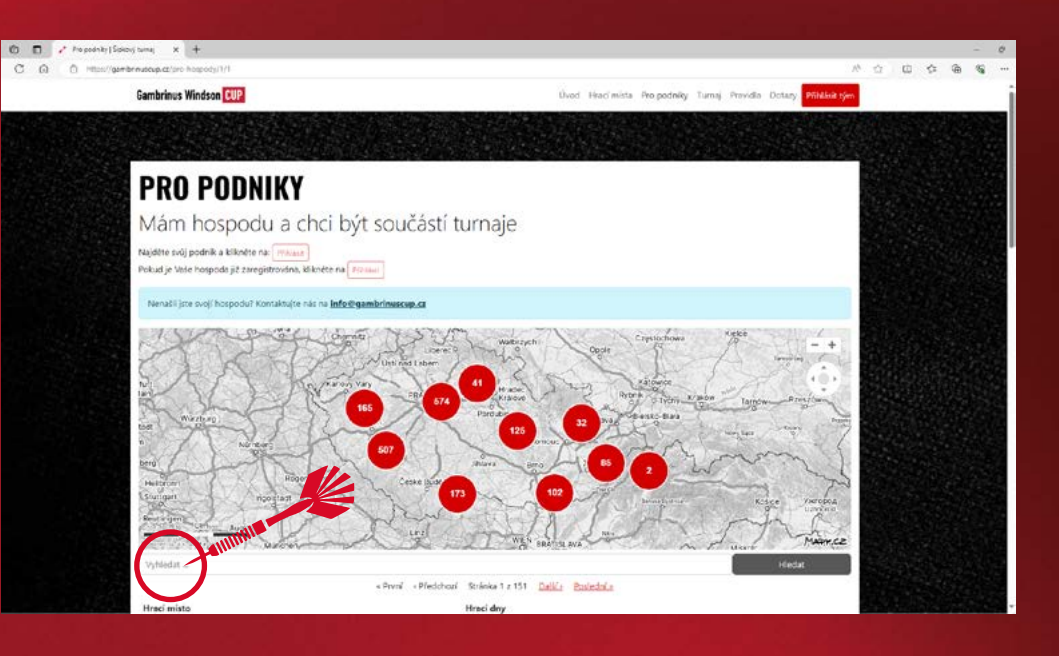

Pod mapou naleznete seznam všech hospod, kde 2 Pod mapou nateznete seznam voca najděte tu svoji (můžete použít vyhledávací okno, kde napište název nebo adresu) a klikněte na "Zaregistrovat hospodu".

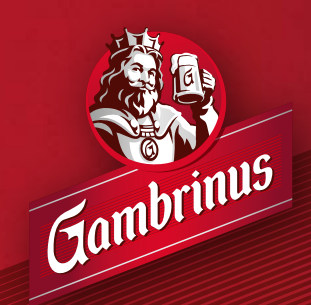

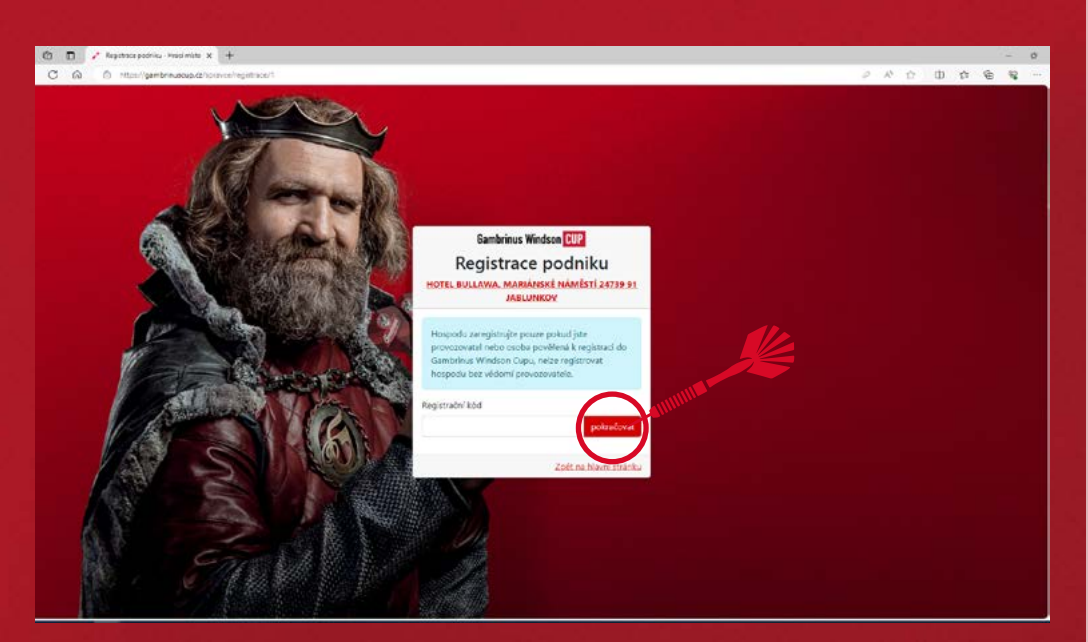

 Otevře se registrační stránka, kde je potřeba vyplnit registrační kód, který obdržíte od svého obchodního zástupce. Pokud jste ho neobdrželi, napište nám na: info@gambrinuscup.cz

> Po vyplnění a kliknutí na **"pokračovat"** se otevře okno pro registraci.

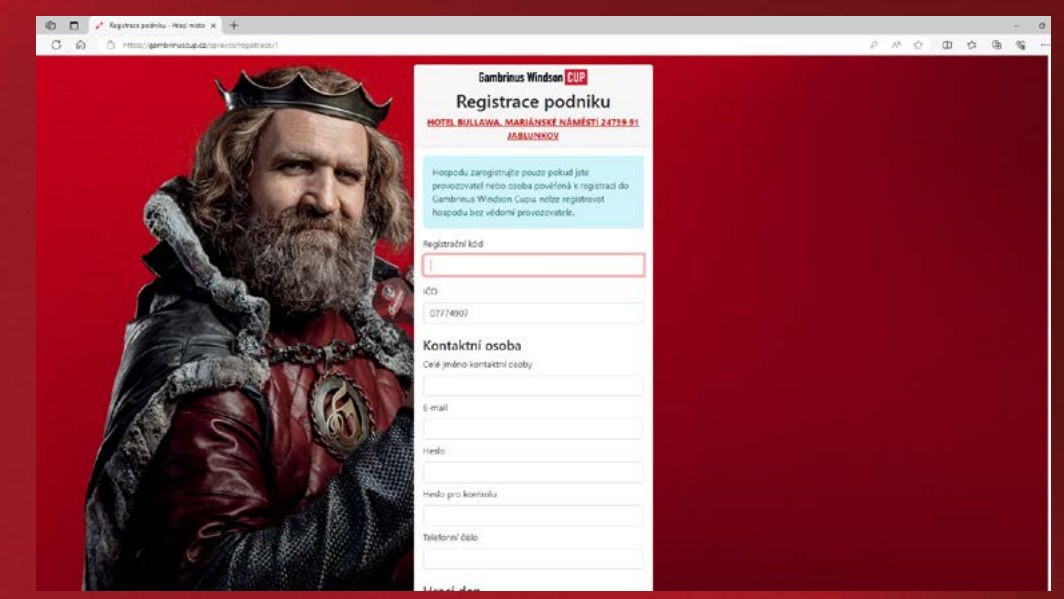

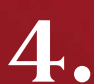

## První je třeba zkontrolovat IČO.

Níže vyplníte vaše jméno, e-mail, heslo a telefonní číslo.

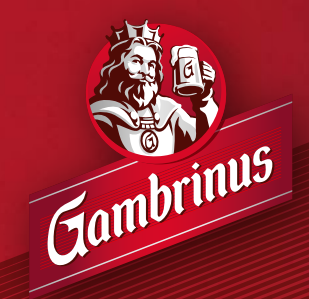

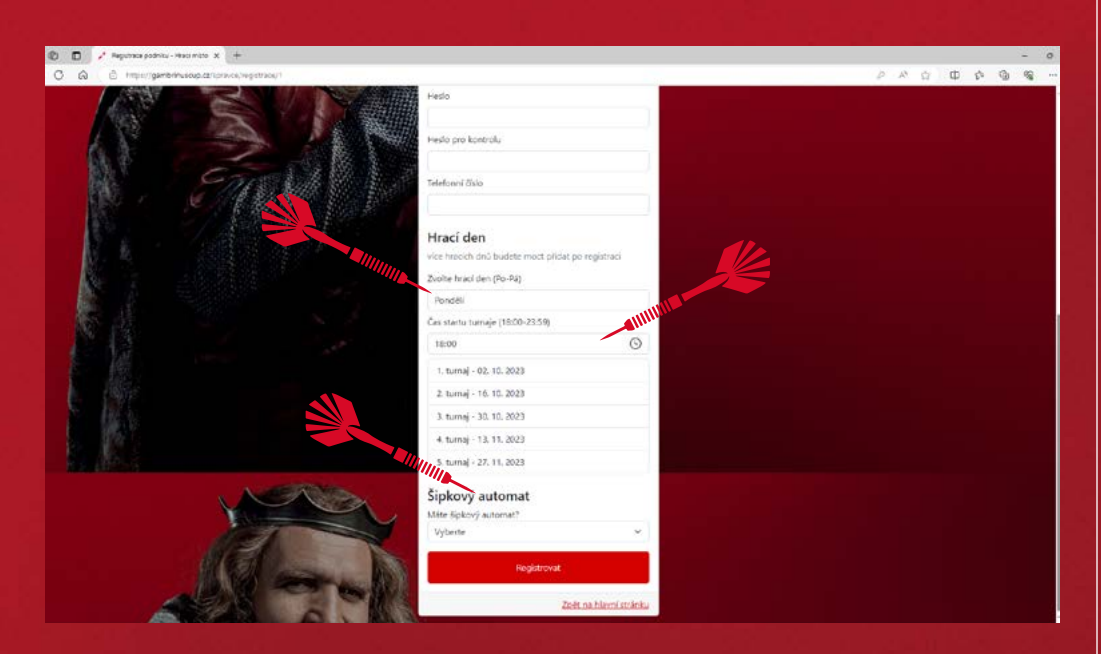

Níže je potřeba vyplnit hrací den (pouze jeden, další dny lze přidat až po registraci).

Dále je nutné vybrat čas startu turnaje – vždy se hraje ve stejný čas. Níže jsou dále dopočítány konkrétní dny turnajů.

Níže je potřeba vyplnit, jestli máte šipkový automat – pokud zvolíte "Ano" je třeba dále doplnit počet automatů a jestli máte zájem o polep automatu (branding).

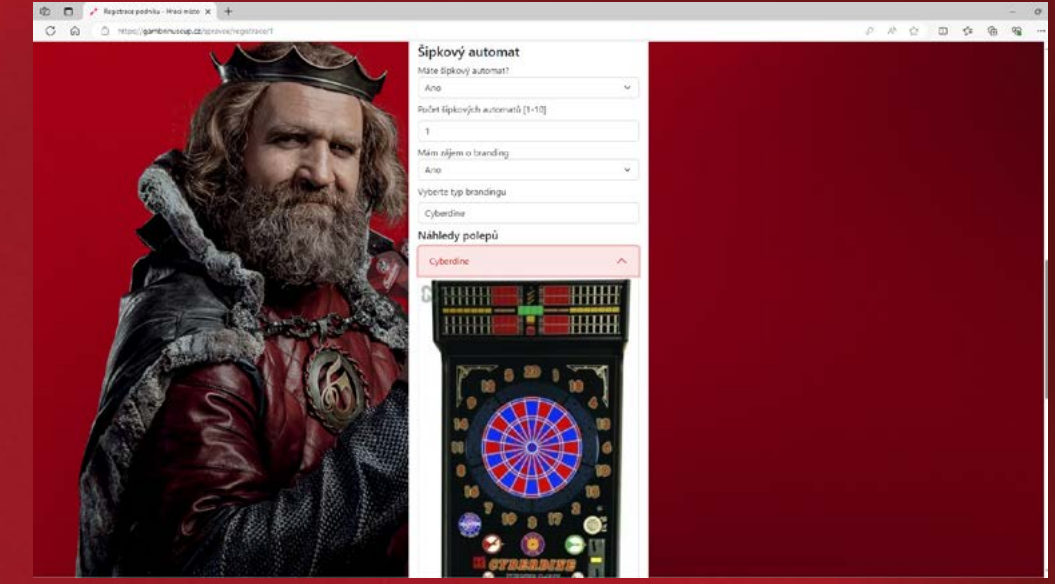

| Pokud zvolíte "Ano", | vyberte, | jaký typ | šipkovéh |
|----------------------|----------|----------|----------|
| automatu v hospodě   | máte.    |          |          |

Na závěr klikněte na tlačítko "Registrovat".

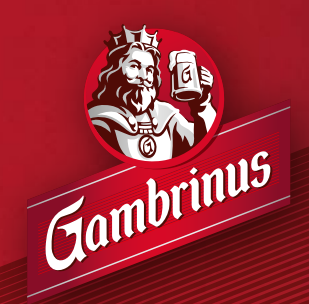

0

| rive<br>Přehled<br>Přehled                                                                                                    | CONTRACTOR OF THE OWNER. |
|----------------------------------------------------------------------------------------------------|--------------------------|
| Market Přehled   Market Descente ar meljenice   Market Descente ar meljenice   Market Descente meljenice   Market Descente meljenice   Market Descente meljenice   Market Descente meljenice   Market Market Descente meljenice   Market Market Descente meljenice   Market Market Descente meljenice   Market Market Descente meljenice   Market Market Descente meljenice   Market Market Descente meljenice   Market Market Descente meljenice   Market Market Descente meljenice   Market Market Descente meljenice   Market Market Descente meljenice   Market Market Descente meljenice   Tradizja (Adescente) Descente meljenice   Tradizja (Adescente) Descente meljenice   Tradizja (Adescente) Descente meljenice   Tradizja (Adescente) Descente meljenice   Tradizja (Adescente) Descente meljenice   Tradizja (Adescente) Descente meljenice   Tradizja (Adescente) Descente meljenice                                                                                                    | O Odhlish                |
| my Description of the my form of the my form of th                                                                                                    |                          |
| by by the matter up of an and the set of an and the set of an and                                                                                                    |                          |
| b<br>riging peckl                                                                                                    |                          |
| Rejergi profil                                                                                                    |                          |
| Policial bacieta portilizionat upiteniti neljakė informace<br>Nizzer milita<br>Prinki EAR TALISIA.<br>Adresa milita<br>XXXV COK 1225<br>722 01 WUNHA.<br>Konstikt ne majitelie<br>REALDIPOISE CE<br>755651692<br>065 suuraleriscie<br>17.46121,48.99053                                                                                                    |                          |
| Nazev mísa<br>Prohi EAR PALMA<br>Adreza misa<br>XESE NOCK 1235<br>2720' BRUNHAL<br>SOCIA 1235<br>ZOCI BRUNHAL<br>SOCIA 1235<br>ZOCI BRUNHAL<br>SOCIA 1235<br>ZOCIA 1235<br>Z |                          |
| Profile EAR FAILSSA<br>Adress mits<br>2520 00 88U/MAL<br>2520 01 88U/MAL<br>Konsist na majarle<br>mits1000 so est<br>255551022<br>255551022<br>255551022<br>17.46123,4639053                                                                                                    |                          |
| Adesa mita<br>#SENICA 1285<br>722 01 BUVIAL<br>Contait na majetie<br>15551022<br>75551022<br>75551022<br>17461224839055                                                                                                    |                          |
| Alster CGA 1285     732 of BUJNIAL     Kontakt na majorie     mikt100% es.cz     755551022     GPS surukuńskim     17.46123,4839053                                                                                                    |                          |
| Konstat na majarie<br>miki 100% se ez<br>755551622<br>055 suslantino<br>17.46121,46.99053                                                                                                    |                          |
| Kontakt na majatele<br>mika100-roje 42<br>256551622<br>095 soulachion<br>17.46121,48.99053                                                                                                    |                          |
| Kontakt na majetie<br>miks100rose az<br>755651022<br>095 soulachion<br>17.46121,4839053                                                                                                    |                          |
| miks100+se.ez<br>255551022<br>695 souladisor<br>17.4612).4839053                                                                                                    |                          |
| 7.565 Soulation<br>17.46121439053                                                                                                    |                          |
| GPS souladion<br>17.46121,45.99053                                                                                                    |                          |
| GPS souladion<br>17.46121,48.99053                                                                                                    |                          |
| 17.4612[.4459053                                                                                                    |                          |
|                                                                                                    |                          |
|                                                                                                    |                          |

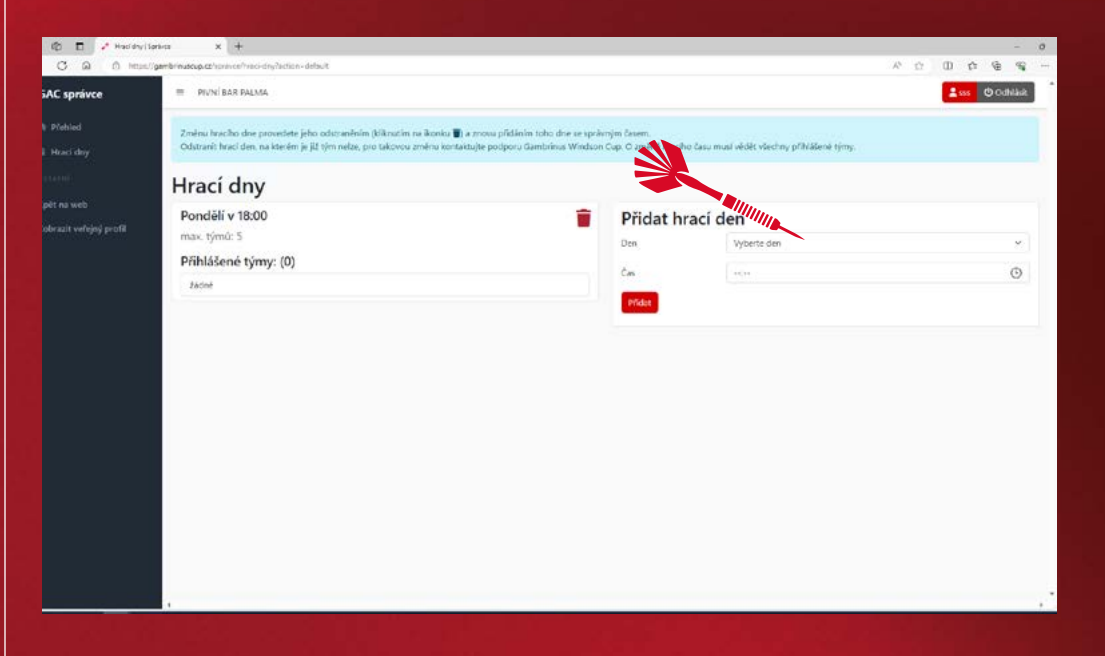

7.

Po úspěšné registraci se dostanete do módu správce hracího místa. Zároveň vám přijde potvrzující e-mail na vámi vyplněnou e-mailovou adresu.

První si zkontrolujte, zda jsou údaje o vaši hospodě zadány správně (údaje GPS prosím neupravujte).

V zeleném poli kliknutím na tlačítko **"zde"** můžete přidat další hrací dny.

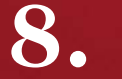

Z roletky stačí vybrat den a čas. Kliknutím na tlačítko "Přidat" se vytvoří nový hrací den.

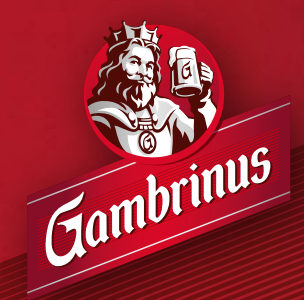

| 0 0 0 11                               | un///suppureschets/abuswut_unrejedu/jaccoun-outers)                                                                                                    |                                                                                            |                         | × 0 0 0 0 | eg    |
|----------------------------------------|----------------------------------------------------------------------------------------------------|--------------------------------------------------------------------------------------------|-------------------------|-----------|-------|
| GAC správce                            | = PONÉ EAR DALMA                                                                                                    |                                                                                            |                         | 💄 🚥 🕑 Odt | sisit |
|                                        | Zménu hraciho dne provedete jeho odstrančnim (kikrutim na ikorku 🌒 a zn<br>Odstranit hraci den, na klenim je jil tym netzy, pro takovou změnu konkultujte | ovu přidáním toho dne se správným časem.<br>v podpocu Gambrinus Winchen Cup. O změně hrael | to the risking piliking | jmj.      |       |
|                                        | Hrací dny                                                                                                    |                                                                                            |                         |           |       |
| Zpět na web<br>Zobrazit veřejný profil | Ponděli v 18:00                                                                                                    | Přidat h                                                                                   |                         |           |       |
|                                        | max, tymu: 5                                                                                                    | Den                                                                                        | Vyberte den             |           | Ψ.    |
|                                        | 23dne                                                                                                    | Ċas                                                                                        |                         |           | 0     |
|                                        | Středa v 18:00                                                                                                    | Přidut                                                                                     |                         |           |       |
|                                        | max. týmů: 5                                                                                                    |                                                                                            |                         |           |       |
|                                        | Přihlášené týmy: (0)                                                                                                    |                                                                                            |                         |           |       |
|                                        | 24dné                                                                                                    |                                                                                            |                         |           |       |
|                                        |                                                                                                    |                                                                                            |                         |           |       |
|                                        |                                                                                                    |                                                                                            |                         |           |       |
|                                        |                                                                                                    |                                                                                            |                         |           |       |
|                                        |                                                                                                    |                                                                                            |                         |           |       |
|                                        |                                                                                                    |                                                                                            |                         |           |       |
|                                        |                                                                                                    |                                                                                            |                         |           |       |
|                                        |                                                                                                    |                                                                                            |                         |           |       |
| er/lgamorinuscip.cs/spinisk/haid       | day fantano dala 24                                                                                                    |                                                                                            |                         |           | ÷     |

9. Pokud chcete některý z hracích dnů odstranit, stačí kliknout na symbol popelnice u konkrétního dne.

Hrací den lze odstranit pouze za předpokladu, že na něm není nikdo registrovaný. Pokud potřebujete odstranit hrací den již s registrovaným týmem, kontaktujte prosím podporu na **info@gambrinuscup.cz** 

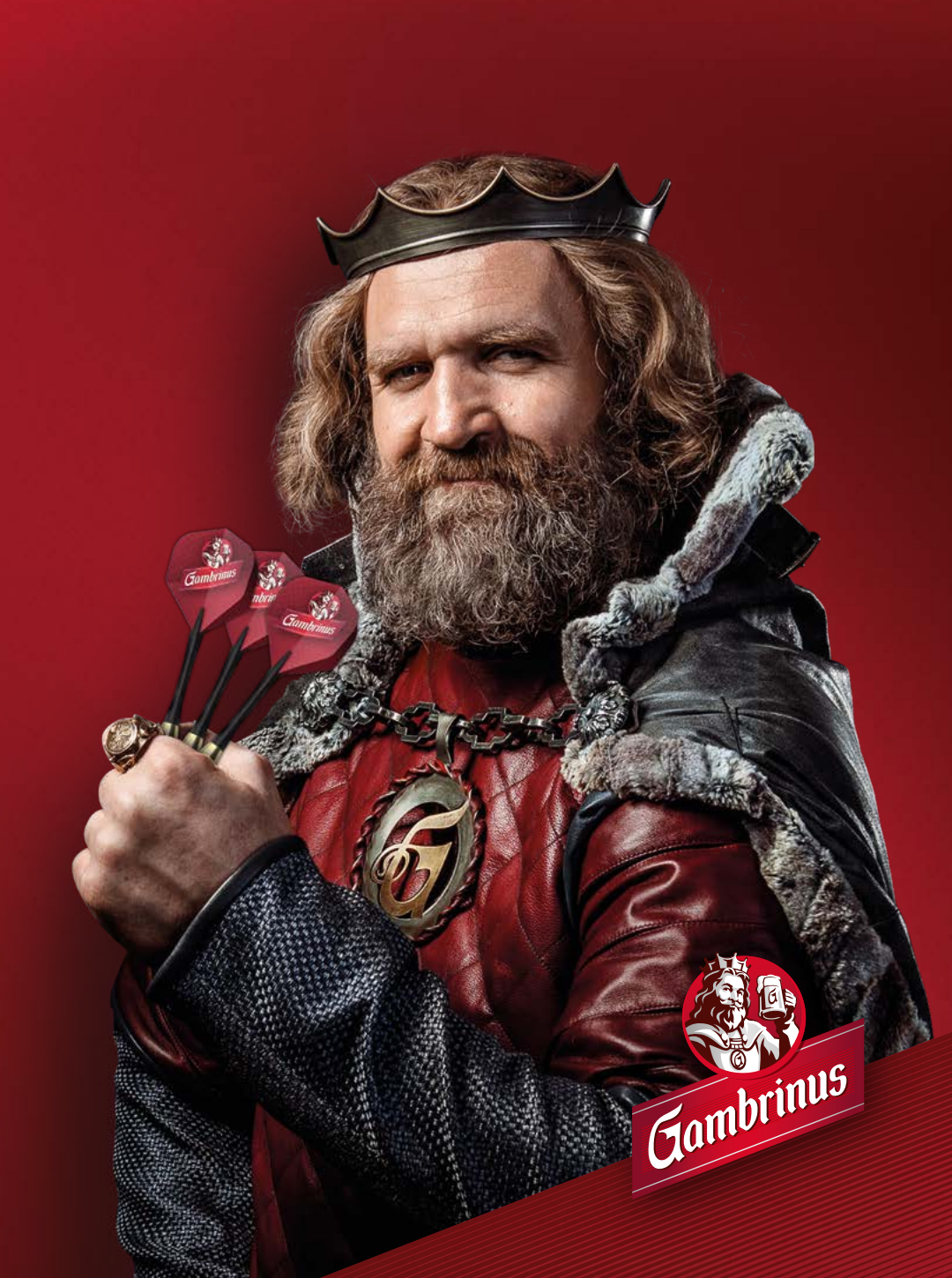